# Przemysłowy Sterownik Mikroprocesorowy

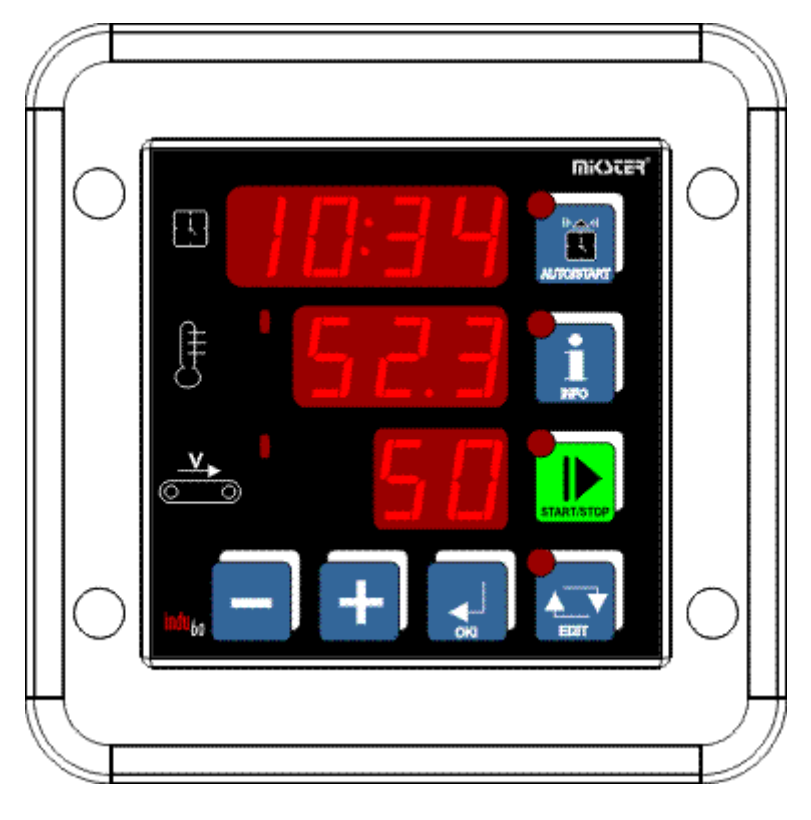

INDU-60

Przeznaczenie: Myjki tunelowe pojemników i palet.

## WIK7253.

Sp. z o.o. 41-250 Czeladź ul. Wojkowicka 21 Tel. 032 763– 77– 77, Fax: 032 763 – 75 – 94 www.mikster.pl mikster@mikster.pl

#### Spis treści

| 1.  | Płyta czołowa           | 3  |
|-----|-------------------------|----|
| 2.  | Dane techniczne         | 3  |
| 3.  | Opis wejść / wyjść      | 4  |
| 4.  | Start procesu           | 4  |
| 5.  | Zatrzymanie procesu     | 6  |
| 6.  | Zmiana wartości zadanej | 6  |
| 7.  | Autostart               | 6  |
| 8.  | Tryb INFO               | 7  |
| 9.  | Ustawienia użytkownika  | 7  |
| 10. | Setup                   | 8  |
| 11. | Alarmy                  | 11 |
| 12. | Opis wyprowadzeń        | 11 |

## 1. Płyta czołowa

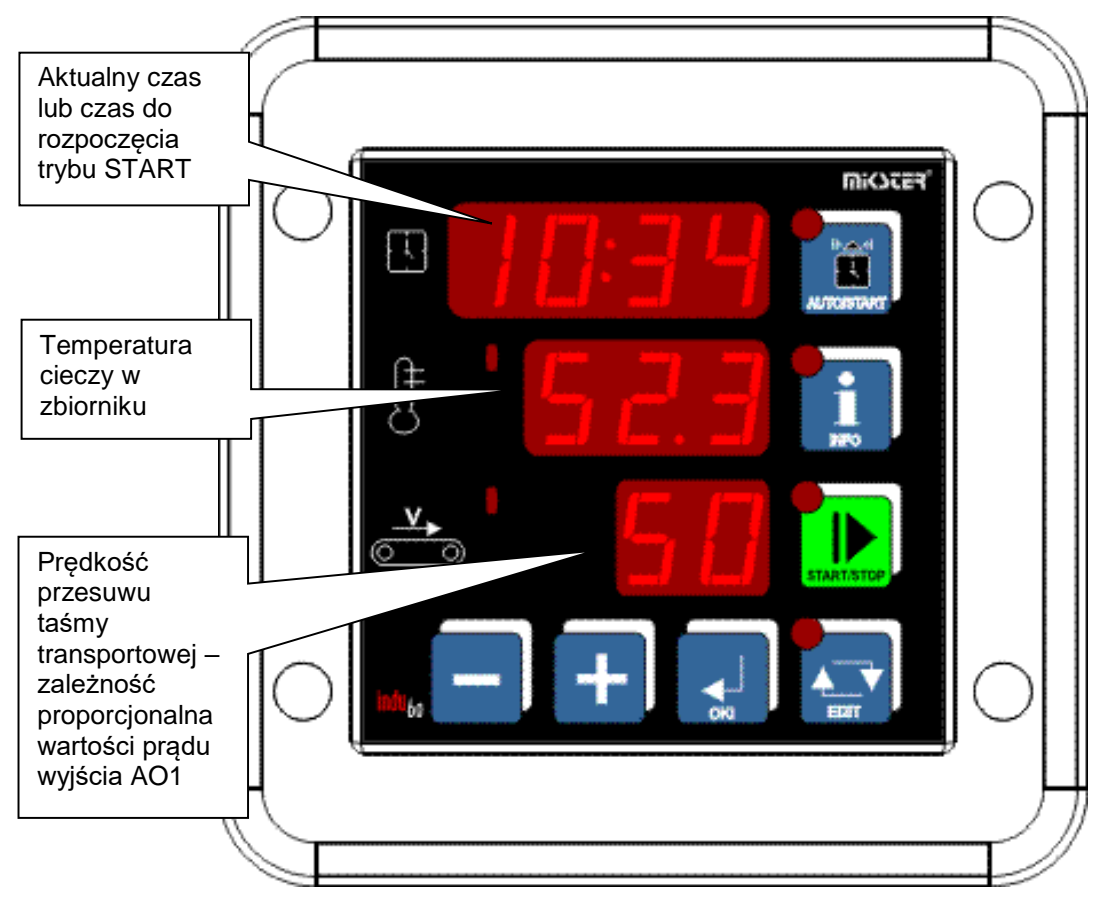

Rys.1 Płyta czołowa sterownika INDU60

## 2. Dane techniczne

| Wyświetlacz     | LED 1/2 " x 4 cyfry                                      |
|-----------------|----------------------------------------------------------|
|                 | LED 1/2 " x 3 cyfry                                      |
|                 | LED 1/2 " x 2 cyfry                                      |
| Zasilanie       | 230V AC, opcja: 110V AC, 24V AC/DC (tol. zas. ± 10%)     |
| Klawiatura      | 7 klawiszy (micro switch)                                |
| Wymiary obudowy | 134x134x65 mm                                            |
| Otwór montażowy | 90x90 mm                                                 |
| Wejścia         | 2 wejścia analogowe PT-100 (PT-500,PT-1000)              |
| -               | 2 NC/NO normalnie zwarte/normalnie rozwarte (zależnie od |
|                 | konfiguracji)                                            |
|                 | Maksymalna rezystancja zwartego styku 100 $\Omega$       |
|                 | Minimalna rezystancja rozwartego styku 10000 $\Omega$    |
| Wyjścia         | 1 wyjście prądowe 420 mA (020 mA)                        |
|                 | 3 wyjścia przekaźnikowe przełączające (250 VAC/8A)       |
|                 | 1 wyjście przekaźnikowe styk zwierny (250 VAC/8A)        |
| Stopień ochrony | IP67 (od czoła)                                          |
| Pobór mocy      | 3W                                                       |
| Edycja wartości | czas autostartu, temperatura, obroty                     |

#### 3. Opis wejść / wyjść

DIN1 - wejście dwustanowe bezpotencjałowe, sygnał poziomu cieczy;

- DIN2 wejście dwustanowe bezpotencjałowe, sygnał alarmowy;
- REL2 wyjście przekaźnikowe, regulator temperatury, grzałka;
- REL3 wyjście przekaźnikowe, sygnalizacja stanu PRACA;
- REL4 wyjście przekaźnikowe, pompa;
- REL5 wyjście przekaźnikowe, alarm/regulator temperatury płaszcza (SF71);
- AO1 wyjście analogowe (0..20mA), prędkość taśmy transportowej;
- K1 wejście analogowe, temperatura cieczy w zbiorniku;
- K2 wejście analogowe, dodatkowa temperatura informacyjnie podgląd możliwy po naciśnięciu klawisza "INFO".

#### 4. Start procesu

W celu rozpoczęcia procesu mycia należy nacisnąć klawisz "START/STOP". Fakt uruchomienia trybu START sygnalizowane jest pulsowaniem diody na klawiszu. W trakcie trwania procesu wysterowane jest wyjście przekaźnikowe REL3 (PRACA).

W pierwszej fazie procesu odbywa się napełnianie zbiornika – sygnalizowane przez wyświetlanie symbolu "u" na górnym wyświetlaczu. Faza ta kończy się z chwilą osiągnięcia odpowiedniego poziomu cieczy w zbiorniku (zmiana stanu na wejściu kontrolnym DIN1).

W kolejnym cyklu procesu odbywa się regulacja temperatury cieczy w zbiorniku (kanał pomiarowy K1, wyjście przekaźnikowe REL2 - grzałka) sygnalizowane przez wyświetlanie symbolu "t" na górnym wyświetlaczu. Osiągnięcie temperatury zadanej (sygnalizowane przez wyświetlenie trzech poziomych znaków obok symbolu "t") kończy tę fazę procesu i umożliwia przejście do ostatniej fazy.

Trzecią fazą jest mycie. Przejście do mycia jest możliwe przez naciśnięcie klawisza "OK" (UWAGA! W przypadku ustawienia parametru F73 – realizacja cyklu nagrzewu na 0 można przejść do mycia po naciśnięciu "OK" bez oczekiwania na osiągnięcie zadanej temperatury). W tej fazie wysterowane jest wyjście przekaźnikowe REL4 (pompa). Na wyjściu prądowym wystawiana jest wartość prądu proporcjonalna do zadanej prędkości taśmy transportowej. Jednocześnie kontrolowany jest poziom cieczy w zbiorniku (DIN1) oraz odbywa się ciągła regulacja temperatury cieczy (REL2 - grzałka).

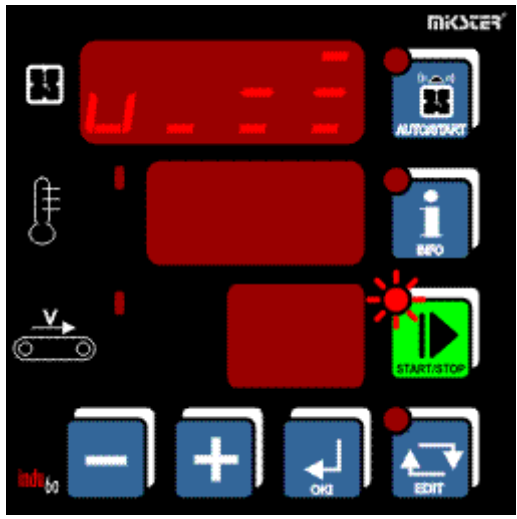

## 4.1 Faza napełniania zbiornika

4.2 Regulacja temperatury

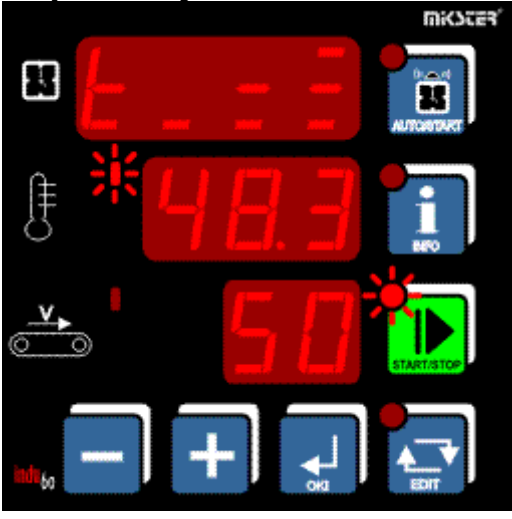

4.3 Temperatura osiągnięta

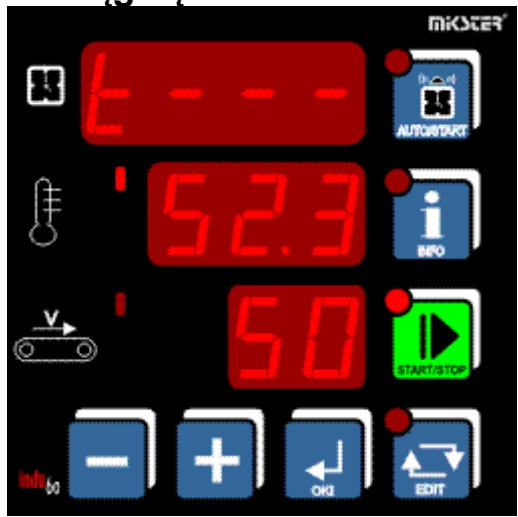

#### 4.4 Faza mycia

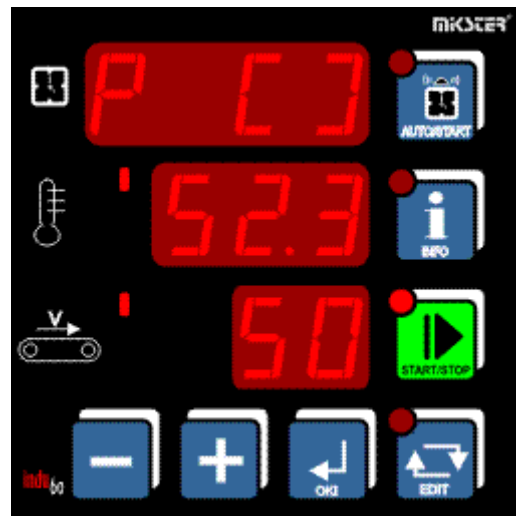

#### 5. Zatrzymanie procesu

W każdej chwili możliwe jest przerwanie procesu i przejście do trybu STOP. W tym celu należy nacisnąć klawisz "START/STOP" – gaśnie sygnalizacja na klawiszu.

#### 6. Zmiana wartości zadanej

Jeżeli występuje konieczność korekty nastaw jest ona możliwa poprzez klawisz "EDIT". Edycji wybranego parametru zadanego dokonuje się klawiszami +/-. Przejście do następnego parametru klawiszem "OK".

Wyjście z trybu Edycji następuje po ponownym naciśnięciu klawisza "EDIT".

Wielkości edytowane:

- Temperatura zadana cieczy w zbiorniku;

- Prędkość taśmy transportowej proporcjonalna do wystawianego prądu.

#### 7. Autostart

Istnieje możliwości zaprogramowania opóźnionego startu sterownika. W tym celu należy nacisnąć klawisz "AUTOSTART" (pulsuje dioda przy klawiszu). W zależności od komórki Setup SF67 – format parametrów funkcji AUTOSTART podać parametry Autostartu. Edycja parametrów klawiszami +/-, przejście o jeden parametr klawiszem OK.

Rozpoczęcie odliczania czasu pozostałego do Startu (po naciśnięciu klawisza "START/STOP") sygnalizowane jest pulsowaniem diody AUTOSTART.

Z trybu Autostartu możliwe jest momentalne przejście do trybu Start poprzez naciśnięcie klawisza "START/STOP", lub przerwanie trybu Autostart poprzez naciśnięcie klawisza "AUTOSTART".

#### 8. Tryb INFO

Naciśnięcie klawisza "INFO" powoduje wyświetlenie informacji zależnej od trybu w jakim znajduje się sterownik. I tak kolejno:

- AUTOSTART Łączny czas pracy REL3 -> Łączny czas pracy REL4 -> Wyjście z trybu INFO;
- START, STOP
   Pozostały czas do momentu wejścia w tryb Start -> łączny czas pracy REL3 ->
   łączny czas pracy REL4 -> Temperatura na kanale K2 -> wyjście z trybu
   INFO.

W zależności od ustawienia komórki SF67 "pozostały czas do momentu wejścia w tryb START" jest wyświetlany w następujący sposób:

- SF67=HM ilość godzin i minut do momentu uruchomienia trybu Start;
- SF67=HMd godzinę, minutę (opóźnienie dobowe) o której rozpocznie się Start.

Wyjście z trybu INFO następuje dodatkowo po upływie 5 sekund od momentu naciśnięcia ostatniego klawisza.

#### 9. Ustawienia użytkownika

W celu wejścia do ustawień użytkownika należy nacisnąć i przytrzymać klawisz "-" a następnie nacisnąć klawisz "+". Na wyświetlaczu pojawi się napis UF X, gdzie "X" informuje o numerze komórki. Zmianę komórki realizuje się klawiszami +/-. Wejście do edycji danego parametru klawiszem "OK". Dostępne komórki:

- UF 0 ustawienie zegara czasu rzeczywistego: zmiana wartości klawiszami +/-, przejście o jeden parametr zegara klawiszem "OK", wyjście z edycji klawiszem "EDIT". Opis parametrów zegara: Hour godzina, Min minuta, Year rok, Mont miesiąc, Day dzień.
- UF 1 zmiana kodu dostępu do ustawień użytkownika: 0 wyłączony, liczba z zakresu 1..9999 - kod aktywny;
- UF 2 informacja o aktualnej wersji oprogramowania;
- UF 3 dźwięk klawiatury (BEEP): On włączony, Off wyłączony;

#### 10. Setup

W celu wejścia do ustawień Setup sterownika należy nacisnąć i przytrzymać klawisz "-" a następnie nacisnąć klawisz "EDIT". Na wyświetlaczu pojawi się SF XX, gdzie "XX" jest liczbą informującą o numerze komórki Setup. Numer komórki zmienia się klawiszami +/-. Wejście do edycji danej komórki realizowane jest przez klawisz "OK", wyjście z edycji klawiszem "EDIT".

Opis komórek Setup:

| SF |   | ZAKRES | OPIS                                                                                                    |
|----|---|--------|----------------------------------------------------------------------------------------------------|
| 0  | 1 | 0 247  | Adres w sieci MODBUS                                                                                                    |
| 1  | 0 | 04     | Prędkość transmisji:<br>0 - 9600<br>1 - 19200<br>2 - 38400<br>3 - 57600<br>4 - 115200                                                                                                    |
| 2  | - | -      | Zarezerwowane                                                                                                    |
| 3  | 1 | 012    | Typ wejścia pomiarowego K1:<br>0 - PT-500<br>1 - PT-100<br>2 - PT-1000<br>$3 - 020mA^*$<br>$4 - 420mA^*$<br>$5 - termopara S^{**}$<br>$6 - termopara B^{**}$<br>$7 - termopara R^{**}$<br>$8 - termopara T^{**}$<br>$9 - termopara J^{**}$<br>$10 - termopara K^{**}$<br>$11 - termopara K^{**}$<br>$12 - termopara N^{**}$<br>*wersja z wejściami prądowymi<br>** wersja z obsługa termopar |
| 4  | 1 | 012    | Typ wejścia pomiarowego K2:<br>0 – PT-500<br>1 – PT-100<br>2 – PT-1000<br>3 – 020mA*<br>4 – 420mA*<br>5 – termopara S**<br>6 – termopara B**<br>7 – termopara R**<br>8 – termopara R**<br>9 – termopara J**<br>10 – termopara E**<br>11 – termopara K**<br>12 – termopara N**<br>*wersja z wejściami prądowymi<br>** wersja z obsługa termopar                                               |
| 5  | - | -      | Zarezerwowane                                                                                                    |
| 6  | - | -      | Zarezerwowane                                                                                                    |

| SF | WARTOŚĆ  | ZAKRES       | OPIS                                                    |
|----|----------|--------------|---------------------------------------------------------|
|    | DOMYŚLNA |              |                                                         |
| 7  | 0        | -99,0 200°C  | Wartość odpowiadająca 0 mA                              |
|    |          |              | dla wejścia prądowego 020 mA                            |
| 8  | 150      | -99,0 200°C  | Wartość odpowiadająca 20 mA                             |
|    |          |              | dla wejścia prądowego 020 mA                            |
| 9  | -        | -            | Zarezerwowane                                           |
| 10 | -        | -            | Zarezerwowane                                           |
| 11 | -        | -            | Zarezerwowane                                           |
| 12 | -        | -            | Zarezerwowane                                           |
| 13 | 0        | -99,0 200°C  | Wartość odpowiadająca 4 mA                              |
|    |          |              | dla wejścia prądowego 420 mA                            |
| 14 | 200      | -99,0 200°C  | Wartość odpowiadająca 20 mA                             |
|    |          |              | dla wejścia prądowego 420 mA                            |
| 15 | -        | -            | Zarezerwowane                                           |
| 16 | -        | -            | Zarezerwowane                                           |
| 17 | -        | -            | Zarezerwowane                                           |
| 18 | 0,0      | -20,0 20,0°C | Korekta wskazań temperatury K1                          |
| 19 | 0        | -20,0 20,0°C | Korekta wskazań temperatury K2                          |
| 20 | 0        | 099          | Minimalna dopuszczalna wartość obrotów                  |
| 21 | 99       | 099          | Maksymalna dopuszczalna wartość obrotów                 |
| 22 | -99      | -99200°C     | Minimalna dopuszczalna wartość zadana temp. K1          |
| 23 | 150      | -99 200°C    | Maksymalna dopuszczalna wartość zadana temp. K1         |
| 24 | -99      | -99 200°C    | Minimalna dopuszczalna wartość zadana temp. K2          |
| 25 | 150      | -99, 200°C   | Maksymalna dopuszczalna wartość zadana temp. K2         |
| 26 | -        | -            | Zarezerwowane                                           |
| 27 | 0        | 0.2          | Rodzaj regulatora K1                                    |
| 21 | Ū        | 02           | 0 – histereza prosta                                    |
|    |          |              | 1 – histereza odwrócona                                 |
|    |          |              | 2 – histereza prosta algorytm "dochodzenia temperatury" |
| 28 | 0        | 02           | Rodzaj regulatora K2                                    |
|    |          |              | 0 – histereza prosta                                    |
|    |          |              | 1 – histereza odwrócona                                 |
|    |          |              | 2 – histereza prosta algorytm "dochodzenia temperatury" |
| 29 | -        | -            | Zarezerwowane                                           |
| 30 | 1,0°C    | 0,0 5,0°C    | Histereza dolna K1                                      |
| 31 | -        | -            | Histereza dolna K2                                      |
| 32 | -        | -            | -                                                       |
| 33 | 1,0°C    | 0,0 5,0°C    | Histereza górna K1                                      |
| 34 | 1,0°C    | 0,0 5,0°C    | Histereza górna K2                                      |
| 35 | -        | -            | Zarezerwowane                                           |
| 36 | 50°C     | 0200°C       | Temperatura zadziałania (Tza) regulatora                |
|    |          |              | Dla algorytmu "dochodzenia temperatury" K1              |
| 37 | 50°C     | 0200°C       | Temperatura zadziałania (Tza) regulatora                |
|    |          |              | Dla algorytmu "dochodzenia temperatury" K2              |
| 38 | -        | -            | Zarezerwowane                                           |
| 39 | 1        | 0100 s       | Opóźnienie zadziałania regulatora [sekundy] K1          |
| 40 | 1        | 0100 s       | Opóźnienie zadziałania regulatora [sekundy] K2          |
| 41 | -        | -            | Zarezerwowane                                           |
| 42 | -        | -            | Zarezerwowane                                           |

| SF | WARTOŚĆ  | ZAKRES     | OPIS                                                      |
|----|----------|------------|-----------------------------------------------------------|
|    | DOMYŚLNA |            |                                                           |
| 43 | -        | -          | Zarezerwowane                                             |
| 44 | °C       | °C / F     | Jednostka temperatury                                     |
| 45 | -        | -          | Zarezerwowane                                             |
| 46 | 200      | -99200 °C  | Maksymalna dopuszczalna temperatura (alarmowa) K1         |
| 47 | 200      | -99200 °C  | Maksymalna dopuszczalna temperatura (alarmowa) K2         |
| 48 | -        | -          | Zarezerwowane                                             |
| 49 | -99      | -99 200°C  | Minimalna dopuszczalna temperatura (alarmowa) K1          |
| 50 | -99      | -99 200°C  | Minimalna dopuszczalna temperatura (alarmowa) K2          |
| 51 | -        | -          | Zarezerwowane                                             |
| 52 | On       | On / Off   | Aktywacja alarmu uszkodzony czujnik K1                    |
| 53 | On       | On / Off   | Aktywacja alarmu uszkodzony czujnik K2                    |
| 54 |          | -          | Zarezerwowane                                             |
| 55 | On       | On / Off   | Aktywacja alarmu przekroczona Max temp K1                 |
| 56 | On       | On / Off   | Aktywacja alarmu przekroczona Max temp K2                 |
| 57 | -        | -          | Zarezerwowane                                             |
| 58 | On       | On / Off   | Aktywacja alarmu przekroczona Min temp K1                 |
| 59 | On       | On / Off   | Aktywacja alarmu przekroczona Min temp K2                 |
| 60 | -        | -          | Zarezerwowane                                             |
| 61 | 1        | 02         | Obsługa wejścia kontrolnego                               |
|    |          |            | 0 - alarm wyłączony                                       |
|    |          |            | 1 - alarm gdy zwarte wejścia 7-8                          |
|    |          |            | 2 - alarm gdy rozwarte wejścia 7-8                        |
| 62 | 5        | 0999       | Czas opóźnienia sygnalizacji alarmu, gdy uszkodzone       |
| 62 | E        | 0,000      | CZUJNIKI.                                                 |
| 03 | 5        | 0999       | donuszczalne temperatury                                  |
| 64 | 5        | 0 999      | Czas opóźnienia sygnalizacji alarmu, ody alarm na wejściu |
| 01 | Ũ        | 0000       | kontrolnym.                                               |
| 65 | 0        | 09999      | Zmiana kodu dostępu do SETUP                              |
|    |          |            | Wartość 0 – sprawdzanie kodu wyłączone                    |
| 66 | 0        | 01         | Jednostka czasów opóźnień w komórkach 62,63 i 64:         |
|    |          |            | 0 - sekundy                                               |
| 07 |          |            |                                                           |
| 67 | HIVIO    | HIVIQ/HIVI | Format parametrow trybu AUTOSTART                         |
|    |          |            | Hinu – gouzina, minuta startu procesu z podaniem          |
|    |          |            | HM – liczba godzin i minut do startu procesu              |
| 68 | -        | -          | Kasowanie licznika czasu pracy przekaźnika REL3 (praca)   |
| 69 | -        | -          | Kasowanie licznika czasu pracy przekaźnika REL4 (pompa)   |
| 70 | NO       | NO/NC      | Wybór typu wejścia cyfrowego DIN1                         |
|    |          |            | NO – normalnie rozwarte                                   |
|    |          |            | NC – normalnie zwarte                                     |
| 71 | 0        | 01         | Tryb pracy REL5                                           |
|    |          |            | 0-wyjście alarm                                           |
|    |          |            | 1-wyjście regulator                                       |
| 72 | 50       | -99150     | Temperatura zadana K2                                     |
| 73 | 1        | 01         | Realizacja cyklu nagrzewu                                 |
|    |          |            | Ustawienie tego parametru na 0 powoduje pominięcie etapu  |
|    |          |            | Inagrzewania                                              |

#### 11. Alarmy

Sytuacja alarmowa sygnalizowana jest w sposób dźwiękowy za pomocą wbudowanego sygnalizatora akustycznego oraz przez wysterowanie wyjścia przekaźnikowego REL5. Wystąpienie sytuacji alarmowej należy potwierdzić klawiszem OK. Jeżeli przyczyna awarii nie zostanie usunięta sterownik ponownie zasygnalizuje alarm. Urządzenie sygnalizuje następujące alarmy:

- Err 1 alarm uszkodzony czujnik temperatury K1;
- Err 2 przekroczenie maksymalnej temperatury K1;
- Err 3 przekroczenie minimalnej temperatury K1;
- Err 4 alarm z wejścia kontrolnego DIN2;
- Err 5 alarm uszkodzony czujnik temperatury K2;
- Err 6 przekroczenie maksymalnej temperatury K2;
- Err 7 przekroczenie minimalnej temperatury K2;

Konfiguracja obsługi zdarzeń alarmowych związanych z czujnikami temperatury - komórki Setupu: SF52..SF59.

Sterownik wyposażony jest w wejście kontrolne. W razie aktywacji (w Setup sterownika) alarmu dla wejścia i wystąpienia sytuacji alarmowej, proces zostaje zatrzymany a na wyświetlaczu pojawi się informacja o zdarzeniu.

### 12. Opis wyprowadzeń

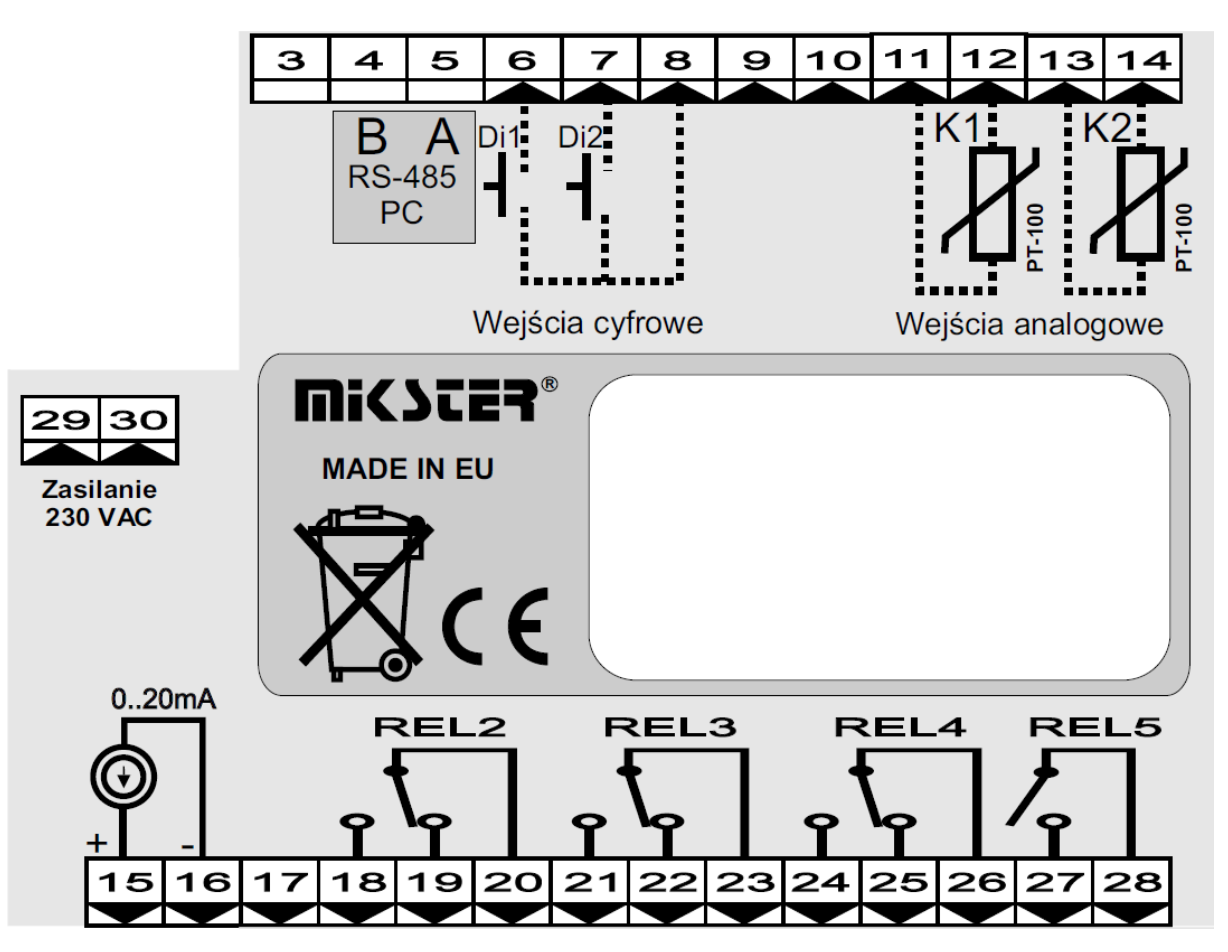

Notatki: